## Инструкция по выдаче итоговой диагностической работы

Годовые диагностические работы «ЯКласс» разработаны по 12 предметам общеобразовательной программы с 1 по 11 класс, также сайт предлагает задания в формате ЕГЭ по русскому языку и математике.

## Перечень готовых работ

Для того чтобы выбрать готовую работу по своему предмету, воспользуйтесь нашей инструкцией:

1. перейдите по ссылке или нажмите на баннер на сайте:

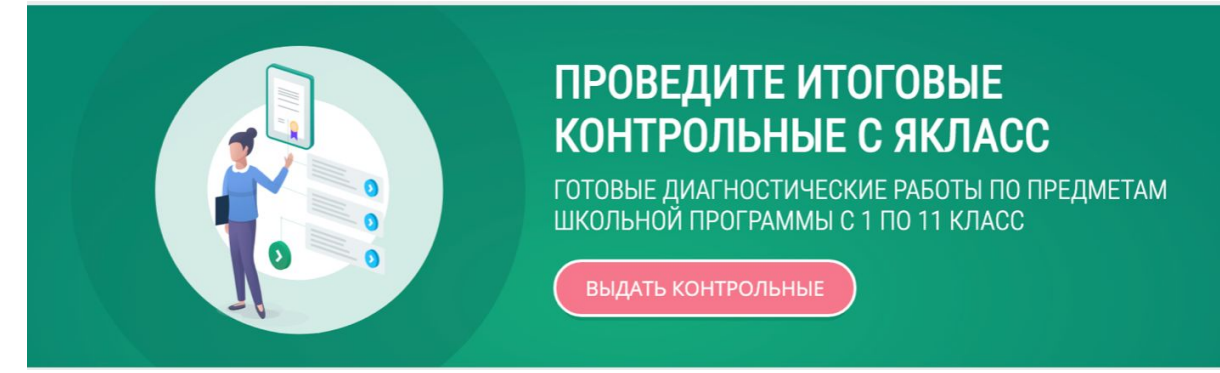

В левом верхнем углу нажмите кнопку «Вход». Если вы уже зарегистрированы в системе, введите логин и пароль. Если у вас нет учётной записи с ролью «Учитель», пройдите регистрацию, выбрав роль «Учитель». На этом этапе вы можете воспользоваться сквозной авторизацией через электронные журналы:

- Дневник.ру;
- Школьный портал Московской области;
- СГО и Netschool;
- ЭлЖур;
- ELSCHOOL;
- ЦОП ХМАО Югры.

Далее загрузите свои классы, при необходимости отредактируйте профиль или данные ваших классов: <u>видеоинструкция</u>.

Ознакомьтесь со списком заданий и пройдите тест самостоятельно, либо сразу

Задать учащимся!

нажмите

При выборе готовой контрольной работы система «ЯКласс» указывает рекомендуемое время выполнения работы и уровень её сложности.

- 2. Выставьте необходимые настройки:
  - добавьте или удалите задания;
  - отредактируйте тему работы;
  - отредактируйте инструкции для учащихся;
  - задайте даты начала и окончания работы;
  - отправьте учащимся ссылку на работу.

Для того чтобы удалить задание, нажмите на иконку «Корзина» в списке заданий, также стрелками можно менять последовательность заданий.

- Задайте дополнительные настройки, такие как: время выполнения задания, срок, в течение которого тест будет доступен, и другие.
  Ознакомиться с полным списком возможностей и узнать, как менять настройки работы, вы можете в статье «<u>5 советов учителям: как справиться с проблемой</u> <u>списывания</u>».
- Отправьте работу учащимся. На шаге выбора учащихся в настройках «Проверочной работы» ① щёлкните на «Приглашение по ссылке» ② и нажмите «Продолжить» ③.

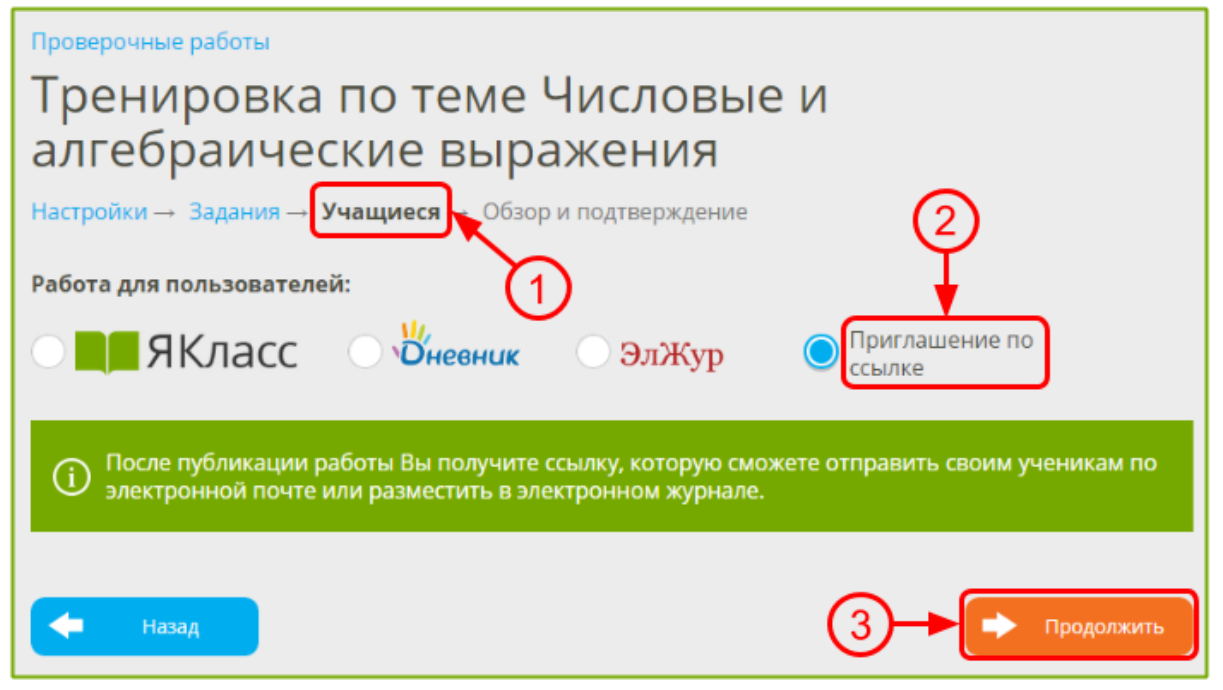

Скопируйте и сохраните созданную системой ссылку (4). Нажмите «Готово» (5).

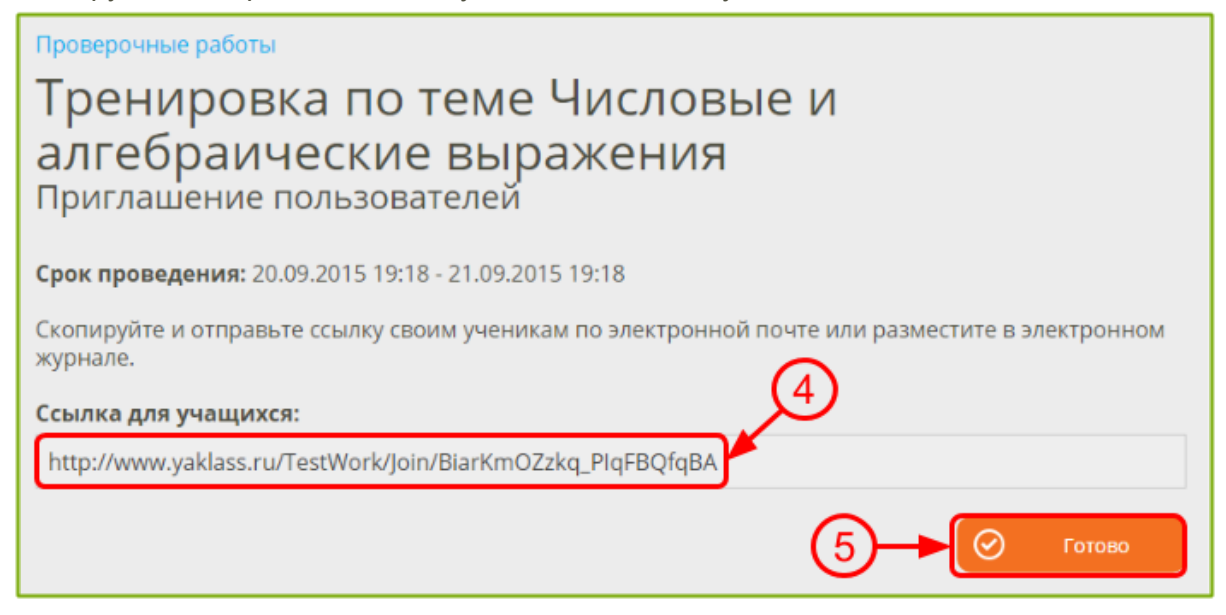

Вы также можете прикрепить ссылку для учащихся в следующие электронные журналы:

- Дневник.ру;
- Школьный портал Московской области;
- СГО и Netschool;
- ЭлЖур;
- ELSCHOOL;
- ЦОП ХМАО Югры.

Опционально вы можете добавить в готовую диагностическую работу собственные задания, в том числе с ответом в виде файла. Это можно сделать через разделы <u>«Проверочные работы»</u> и <u>«Редактор предметов»</u>.

Если итоговых работ по вашему предмету нет в перечне доступных, узнать, как создать их самостоятельно, вы можете <u>в нашем руководстве</u> или в <u>видеоинструкции</u>.

После того как учащиеся начнут проходить диагностическую работу, вы сможете просматривать их <u>результаты</u>, автоматически проверенные системой, и сразу же выставлять оценки в журнал. Также есть возможность распечатать сводный отчёт по результатам работы либо подробные индивидуальные результаты каждого учащегося по отдельности.